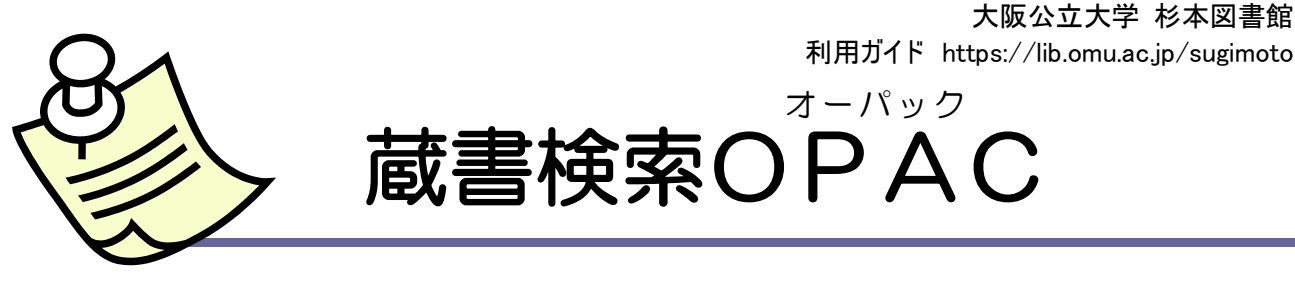

- ✓ OPAC(Online Public Access Catalog)はオンラインで検索できる蔵書目録です。
- ✓ インターネットに接続しているデバイスで、本学で所蔵している図書や雑誌などの資料を検索できます。杉本図書館 Web サイトからアクセスしてください。
- ✓ OPAC に対応したスマートフォン版アプリ『Ufinity』もあります。蔵書検索だけでなく、利用状況の確認や 貸出中予約などもできます(学内者のみ)。インストール方法は杉本図書館 Web サイトをご覧ください。

# 図書を検索する

### <u>簡易検索</u>

タイトル・著者名・キーワード(テーマを表す言葉)などで検索します。

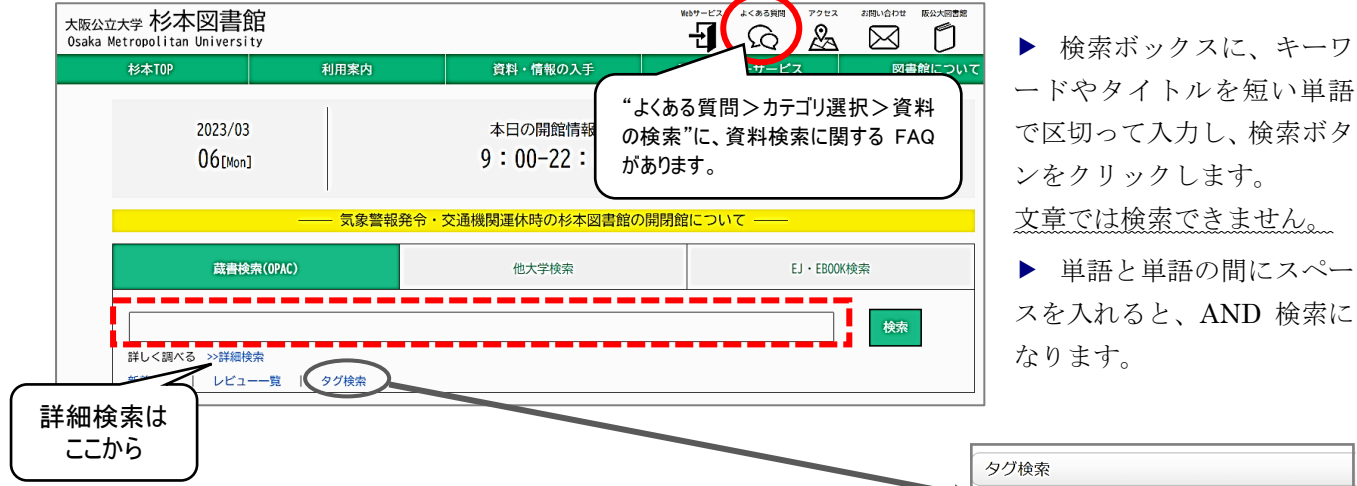

## <u>詳細検索</u>

タイトルや著者名等の項目を指定して、より絞り込んだ検索ができます。

| 大阪公立大学図書館 OPAC                                                                                  |     |
|-------------------------------------------------------------------------------------------------|-----|
| 日録検索 ▼ 2 Webサービス ▼                                                                              | 🐼 関 |
| 蔵書検索(OPAC) その他のタブ                                                                               | _   |
| 簡易検索 詳細検索                                                                                       | 2   |
| *資料種別: ☑全て □図書 □雑誌 □電子ブック                                                                       |     |
| *所蔵館:<br>②全て □杉本 □阿倍野 □都市研(杉本) □梅田サ □中百舌鳥 □B2棟BNC(中百舌鳥)<br>□B3棟分室(中百舌鳥) □A4棟分室(中百舌鳥) □羽曳野 □りんくう |     |
| *配置場所: すべて · · · · · · · · · · · · · · · · · · ·                                                |     |
| (≠−ワ−ド v                                                                                        |     |
| かつ(AND)                                                                                         |     |
| かつ(AND) v 著者名 v                                                                                 |     |
| かつ(AND) V 出版者 V                                                                                 |     |
| *出版年(西暦): ~ コード:                                                                                |     |
| ISBN/ISSN: *出版国コード: ● M                                                                         |     |
| NCID: *言語コード: 参照                                                                                |     |
| 分類:                                                                                             |     |
| 資料ID:請求記号:                                                                                      |     |
| 表示順: 出版年隆順 🖌 表示件数: 10件 🗸                                                                        |     |
|                                                                                                 |     |
|                                                                                                 |     |
|                                                                                                 |     |
|                                                                                                 |     |

| タグ検索                                                                                                    |                                                                |                                                                              |                                                                                                    |
|----------------------------------------------------------------------------------------------------|----------------------------------------------------------------|------------------------------------------------------------------------------|----------------------------------------------------------------------------------------------------|
| 検索したいタグを入力<br>画面下のタグ表に絞り                                                                                             | し、検索ボタンマ<br>込まれた内容がヨ                                           | をおしてくださ<br>長示されます。                                                           | ມ.<br>?                                                                                                 |
| タグを検索する                                                                                                    |                                                                |                                                                              | ₽ 検 <b>案</b>                                                                                            |
|                                                                                                    |                                                                |                                                                              |                                                                                                    |
| 新しいタグ                                                                                                    |                                                                | 最近の                                                                          | タグ                                                                                                    |
| 新聞書評 202<br>2023/02/08 10:<br>教員推薦 202<br>2023/02/02 09:<br>教員推薦 202<br>2023/01/13 15:<br>新聞書評 202<br>2023/01/13 11: | 302<br>12:57<br>2 ·理<br>14:21<br>2 ·商<br>00:13<br>301<br>36:19 | 新聞書書<br>2023/02,<br>教員著作<br>2023/02,<br>教員推薦<br>2023/02,<br>新聞書書<br>2023/02, | ₹ 202302<br>(20 10:57:07<br>F・エ<br>(17 09:43:32<br>≋ 2022・エ<br>(17 09:42:44<br>₹ 202301<br>(17 09:40:12 |
| <u>タグ検索</u>                                                                                                    | (おすす                                                           | めです                                                                          | !)                                                                                                    |
| 教員著作、                                                                                                    | 教員推                                                            | 薦、新                                                                          | 聞書                                                                                                    |
| 評、学生i                                                                                                    | 選書のタ                                                           | グが付                                                                          | いた                                                                                                    |
| 図書が検知                                                                                                    | 索できま                                                           | す。お                                                                          | すす                                                                                                    |
| め本を探                                                                                                    | すのに便                                                           | 「利です                                                                         | o                                                                                                    |
|                                                                                                    |                                                                |                                                                              |                                                                                                    |

# 図書の検索結果を見る

▶ まず、検索結果一覧が表示され、タイトルをクリックすると書誌詳細画面になり図書の詳しい 情報がわかります。

▶ 検索結果画面左メニューの絞り込み検索で、資料種別や出版年などを絞り込むことができます。

#### 検索結果一覧

▶ 右上の簡易表示と詳細表示で、表示形式の切り替えができます。

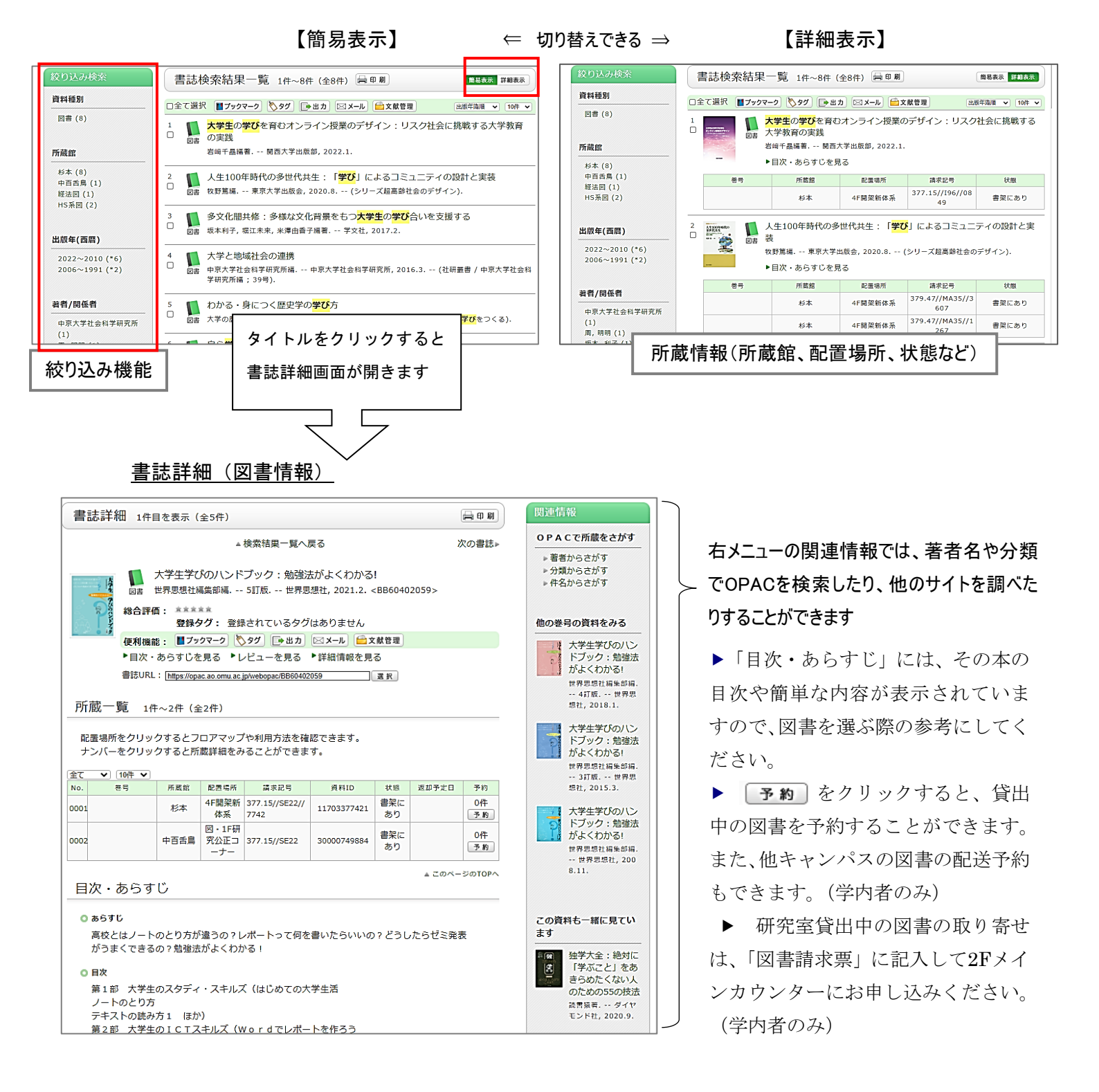

# 雑誌を検索する

タイトル欄に雑誌名を入力して検索します。

| 蔵書検索(OPAC) その他のタブ                      |                              |
|----------------------------------------|------------------------------|
| 簡易検索 詳細検索                              |                              |
| *資料種別: □全て □図書 Ζ雑誌 □雷子ブック              | と読みにい                        |
|                                        |                              |
| *所蔵館:<br>B3棟分室(中百舌鳥) DA4棟分室(中百舌鳥) D羽曳野 | 2 雑誌検索のホイント                  |
| *配置場所:                                 | ・掲載されている個々の論文のタイトル、著者名、出版年は  |
| キーワード                                  | 入力しないでください                   |
| かつ(AND) タイトル (#現代化学                    | ・資料種別を「雑誌」にチェックして絞り込むこともできます |
| かつ(AND) × 著者名 ×                        |                              |
| かつ(AND) V 出版者 V                        |                              |
| *出版年(西暦): ~ # <b>雑誌名を入力す</b>           | -3                           |
| NCID: *言語 # 現代化学                       |                              |
|                                        | . L                          |
|                                        |                              |
|                                        |                              |
| →p.4 検索のテ                              | <u> </u>                     |
|                                        |                              |
|                                        |                              |
|                                        |                              |

# 雑誌の検索結果を見る

①検索結果一覧 ⇒ ②書誌詳細(一括所蔵一覧) ⇒ ③書誌詳細(所蔵一覧)の順に画面を開きます。
 ③の所蔵一覧の画面で、各巻号の配置場所・請求記号等が表示されます。

| 絞り込み検索                                                                                                    | 書誌検索結果一覧 1件~~                                                                                                    | 10件(全19件) 🚔 印刷                                       | )                    | 簡易表              | 表示 詳細表示                                           |              |              |                     |      |
|----------------------------------------------------------------------------------------------------|----------------------------------------------------------------------------------------------------|------------------------------------------------------|----------------------|------------------|---------------------------------------------------|--------------|--------------|---------------------|------|
| 所蔵館                                                                                                    |                                                                                                    |                                                      |                      |                  | 2 10 22                                           |              |              |                     |      |
| 杉本 (16)                                                                                                    | □全て選択 ■ブックマーク 🏷 タグ                                                                                                    | 🕞 出力 🖂 メール 💼 文商                                      | 管理                   | 山版年降順            | ∠ 八八 →                                            |              |              |                     |      |
| 中白古局 (1)<br>B2棟BNC (1)<br>A4棟分室 (1)<br>羽曳野 (1)                                                                                                    | 現代化学 = Chemistry f<br>端誌 東京化学同人 [編] (038696                                                                                                    | today<br>1X) No. 1 (1971. 4)                         | 東京化学同人, 1            | 1971.4           |                                                   |              |              |                     |      |
|                                                                                                    | 2 🔁 甲子園大学紀要 (02865                                                                                                    | 548)                                                 |                      |                  |                                                   |              |              |                     |      |
| 書誌詳細 17件目を著                                                                                                    | 表示(全19件)                                                                                                    | 二十 日 風                                               | )                    |                  |                                                   |              |              |                     |      |
| ∢前の書誌                                                                                                    | ▲ 検索結果一覧へ戻る                                                                                                    | 次の書誌                                                 | ▶<br>集 (昭56.3)       | 活水女子短期           | 明大學, 1952·                                        |              |              |                     |      |
| 現代化<br>雑誌 東京化:<br><sb00< td=""><td>;学 = Chemistry today<br/>学同人 [編] (0386961X) No. 1 (1971. 4)<br/>)017305&gt;</td><td> 東京化学同人, 1971.4</td><td></td><td></td><td></td><td></td><td></td><td></td><td></td></sb00<> | ;学 = Chemistry today<br>学同人 [編] (0386961X) No. 1 (1971. 4)<br>)017305>                                                                                | 東京化学同人, 1971.4                                       |                      |                  |                                                   |              |              |                     |      |
| 総合評価: 3<br>便利機能: 1                                                                                                    | ☆☆☆☆<br><b>終界夕グ:</b> 登録されている夕グはありません<br>■ブックマーク ● ● タグ ■ ● 出力 ■ メール ● ☆                                                                               | 所蔵館や所                                                | 蔵している巻               | 号が表              | 示されます                                             | <b>⊦</b> 。   |              |                     |      |
| ▶レビューを見                                                                                                    | 3る ▶詳細情報を見る                                                                                                    | 参号の数字                                                | がリンクになっ              | ているの             | で、クリッ                                             | クしてくださし      | , <b>\</b> _ |                     |      |
| 一括所蔵一覧 14                                                                                                    | -~4件 (全4件)<br>置場所、請求記号を確認してください。                                                                                                    |                                                      |                      | 02/生)            |                                                   |              |              |                     |      |
| 10件 マ           No.         所蔵館           0001         杉本         1-9,14-46,4           7-623         0002         中百舌鳥         610-622+                                                                           | 世日         年月次         購読状況         アラート           8, 50-81, 83-85, 8         1971-2023         +         申込           2021-2023         +         申込 | ▶一括所蔵一覧へ月                                            | ₹ <b>3</b>           |                  |                                                   |              |              |                     |      |
| 0003 B2 保 BNC 1-609<br>0004 羽曳野 82-264                                                                                                    | 1978-1993                                                                                                    | 巻号や年月次を指定                                            | 官して、 更に絞             | り込んだ所            | 蔵情報を見                                             | ることができま      | ミす。          |                     |      |
|                                                                                                    |                                                                                                    | 巻号 : [                                               |                      | ] 年月次            | :                                                 |              | 卷号絞込         |                     |      |
| 代化学』613 号(2<br>遗务所「B1 新着和                                                                                                    | 022)は、<br>1(43)」にあります。                                                                                                    | 配置場所をクリック<br>ナンパーをクリック<br>10件 マ                      | フするとフロアマ<br>フすると所蔵詳紙 | マップや利)<br>∃をみるこう | 用方法を確認<br>とができます                                  | 忍できます。<br>す。 |              | 0 \-                |      |
|                                                                                                    |                                                                                                    |                                                      |                      |                  |                                                   | << 則へ 1      | 2 3 4 5 6    | ) / 8 次<br>(et.l)   | ~ >> |
| 号・出版年は、所蔵 <b>一</b>                                                                                                    | ·覧で絞込できます。                                                                                                    | No. 巻号 補足                                            | 巻号 年月次               | 所蔵館              | 配置場所                                              | 請求記号         | 資料ID         | 1人思 3               | 欠本状態 |
| 号・出版年は、所蔵ー<br>ト雑誌には請求記号;<br>ま求記号がはちされる                                                                                                    | ・覧で絞込できます。<br>がありますが、未製本雑誌                                                                                                    | No.         巻号         補足           0021         613 | 医号 年月次<br>2022.04    | 所蔵館              | <ul> <li>配置場所</li> <li>基礎実験</li> <li>棟</li> </ul> | 請求記号         | 資料ID         | (入服) 2<br>書架に<br>あり | 欠本状態 |

### 検索のテクニック

- ▶ 短いタイトルのときは、先頭に#をつけると完全一致検索となり、よりヒットしやすくなります。 例: #科学
- ▶ 長いタイトルのときは、タイトルの中からキーワードとなる単語を入力してください。
  - 例: 行動 学習 心理学 『行動と学習の心理学:日常生活を理解する』

▶ 省略形で記されているなど語尾がわからないタイトルのときは、省略されている部分に\* (ア スタリスク)をつけてください。

例: **j**\* appl\* chem\*

引用文献で『J.Appl.Chem.』(Journal of Applied Chemistry の略誌名)と書かれた雑誌 を検索するときなどに便利です。

- ▶ マルチメディア資料は、資料形態(「映像資料」など)を指定して検索してください。
- ▶ **■フックマーク** に保存すると気になる資料をあとで見直すのに便利です(学内者のみ)。

# 資料を見に行く

検索結果一覧や書誌詳細画面をみて目的の資料が見つかったら、所蔵館を確認し、配置場所と請求 記号をメモするなどして、書架に行きましょう。

- ▶ 資料は、各配置場所に、請求記号の順番に並んでいます。
- ▶ OPACの [配置場所]をクリックすると、フロア図や利用手続きなどが表示されます。
- ▶ 資料の配架方法については、ライブラリーサービスガイド『図書の並び方』で詳しく説明して います。

# OPAC で見つからないとき

- ▶ 電子ジャーナル、卒業・修士論文はOPACで検索できません。
- ・電子ジャーナル: EJ・EBOOK検索で検索してください。電子ブックはOPACでも検索できます。
   ご自宅等学外から電子ジャーナルを検索するときは、VPN接続でご利用ください(学内者のみ)。

・卒業・修士論文:卒業・修士論文は学内者および著者のみ利用できます。2Fレファレンスコーナー前にある卒論等目録カードを調べてください。詳しくは、ライブラリーサービスガイド『卒業・修士・博士論文の利用』をご覧ください。

▶ 本学に所蔵がないときは、他の図書館等の資料を利用することもできます(学内者のみ)。詳しくは、"杉本図書館Webサイト>資料・情報の入手>他大学・他機関の資料の利用"、ライブラリーサービスガイド『相互利用サービス』をご覧ください。

■■OPAC専用端末はインターネットに接続できません■■

電子ジャーナル、電子ブック、データベース、インターネットは、館内のOPAC専用端末では利用できません。学内者の方は、ノートPCや備え付けPCでご利用ください。館内の備え付けPCは、5F情報教育PCルーム(学生用)、2F情報検索コーナーにあります。(学外者の方は、2F情報検索コーナーをご利用ください。)

大阪公立大学 杉本図書館・図書情報サービス担当 (TEL:06-6605-3240)

発行日: 2024 年 4 月 1 日